# Supprimer les bulletins sans notices après désherbage

## Fiche technique PMB n° 4.5.1

**Objectif** : Supprimer les bulletins orphelins de notices après le désherbage par date de péremption ou par date de création. Les exemplaires seront supprimés en même temps que les bulletins avec PMB 3.4.16 mais pas avec PMB 4.0.13 ! cf. fiche technique PMB 4.5 Méthode 2bis

Application utilisée : Catalogue.

Étape 1 Récupérer les bulletins sans notices qui sont à supprimer

On peut avoir des bulletins sans notices dans sa base, par choix. Par exemple, on choisit de prêter 'Julie' mais on estime que ce périodique ne nécessite pas de dépouillement. On peut aussi avoir des bulletins de revues dépouillées qui n'ont plus de notices parce que tous les articles de ces bulletins ont atteint leur date de péremption et ont été supprimés au fur et à mesure (fiche pmb 4.5). Ce sont ces bulletins que l'on veut récupérer pour les supprimer de la base. Et on fera le ménage correspondant dans les archives.

Exemple :

ici les bulletins 640 et 638 sont à supprimer

| 👋 Les Clés de l'actualité                                                          |                   |                    |                |      |      |       |  |  |  |  |
|------------------------------------------------------------------------------------|-------------------|--------------------|----------------|------|------|-------|--|--|--|--|
| Les Clés de l'actualité                                                            |                   |                    |                |      |      |       |  |  |  |  |
| Etat des périodiques<br>110 Numéro(s) 70 Exemplaire(s) 628 Article(s) catalogué(s) |                   |                    |                |      |      |       |  |  |  |  |
| Madifier Alauter un numéro au un hullatin Remolacer Supprimer                      |                   |                    |                |      |      |       |  |  |  |  |
| Noune: Agoater an namero ou an banean Annaler Supprimer                            |                   |                    |                |      |      |       |  |  |  |  |
|                                                                                    |                   |                    |                |      |      |       |  |  |  |  |
| Etat                                                                               | t des collections |                    |                |      |      |       |  |  |  |  |
|                                                                                    | Numérotation      | Date de parution   | Titre          | Art. | Doc. | Expl. |  |  |  |  |
|                                                                                    |                   |                    |                |      |      |       |  |  |  |  |
| ۲                                                                                  | 646               | (22 décembre 2005) | Bulletin Nº646 | 3    | 0    | 1     |  |  |  |  |
| -                                                                                  | 645               | (15 décembre 2005) | Bulletin Nº645 | 6    | 0    | 1     |  |  |  |  |
| -                                                                                  | 644               | (08 décembre 2005) | Bulletin Nº644 | 8    | 0    | 1     |  |  |  |  |
| -                                                                                  | 643               | (01 décembre 2005) | Bulletin Nº643 | 7    | 0    | 1     |  |  |  |  |
| -                                                                                  | 642               | (24 novembre 2005) | Bulletin Nº642 | 6    | 0    | 1     |  |  |  |  |
| -                                                                                  | 641               | (17 novembre 2005) | Bulletin Nº641 | 7    | 0    | 1     |  |  |  |  |
| -                                                                                  | 640               | (10 novembre 2005) | Bulletin Nº640 |      | 0    | 1     |  |  |  |  |
| -                                                                                  | 639               | (03 novembre 2005) | Bulletin Nº639 | 8    | 0    | 1     |  |  |  |  |
| -00                                                                                | 638               | (27 actobre 2005)  | Bullotin N9629 |      | 0    | 1     |  |  |  |  |

Une procédure de collecte permet de récupérer tous ces bulletins 'orphelins' en une seule opération. Vous allez dans :

## Catalogue / Paniers / collecte / Par procédure de sélection /

Et vous sélectionnez le 'Panier de bulletins pour la suppression de bulletins de la base'. (Vérifier qu'il est vide).

Vous cliquez sur la procédure de sélection S 1.2. Bulletins sans notices

En maintenant la touche Ctrl (contrôle)

enfoncée, vous sélectionnez toutes les revues que vous voulez traiter.

Il vaut mieux travailler par 4 ou 5 revues maximum pour vérifier plus facilement.

| § 1.2. Bulletins sans notices       |                                              |
|-------------------------------------|----------------------------------------------|
| uméros de revues non dépouillés, ch | oix sur un ou plusieurs titres de périodique |
|                                     |                                              |
|                                     |                                              |
|                                     | Je Bouquine                                  |
|                                     | Je lis des histoires vraies                  |
|                                     | Journal du Mémorial                          |
|                                     | L'Ecole des lettres des collèges             |
|                                     | L'Ordinateur individuel SVM                  |
|                                     | Le Journal des enfants                       |
|                                     | Le Monde des ados                            |
|                                     | Le Petit Léonard                             |
|                                     | Les Clés de l'actualité                      |
| Titre(s) de périodique              | Lettre de la Fondation de la Résistance      |
| nare(s) de periodique               | Nouvelle revue pédagogique collège           |
|                                     | Okapi                                        |
|                                     | Polypode                                     |
|                                     | Religions & histoire                         |
|                                     | Science & vie junior                         |
|                                     | Science & vie junior. Hors série             |
|                                     | SVM                                          |

## Démarrer

Fiche technique PMB n° 4.5.1. : Supprimer les bulletins sans notices

19/05/2015 1/2http://www.citedoc.net/

assistance & mutualisation des documentalistes de l'enseignement catholique de Bretagne

On mes de la

| ne     | s'inquié  | ete   | pas | du                                                                                                    | Par douchette Par procédu   | re de sélection                   |                             |           |  |
|--------|-----------|-------|-----|----------------------------------------------------------------------------------------------------|-----------------------------|-----------------------------------|-----------------------------|-----------|--|
| sage   | sibyllin, | c'est | le  | texte                                                                                                    | Panier de bulletins pou     | r la suppression de bulletins de  | la base (Panier de bulletin | s)        |  |
| a requ | iête sal. |       |     |                                                                                                    |                             |                                   |                             |           |  |
| 1 1    |           |       |     | SELECT bulletin_id as object_id, 'BVLL' as object_type FROM bulletins left join analysis on analysis_bulletin=bulletin_id WHERE bulletin_id NOT IN (se<br>analysis_bulletin from analysis) AND bulletin_notice IN ('10418','9948','10396','2938','2927') |                             |                                   |                             |           |  |
|        |           |       |     |                                                                                                    |                             |                                   |                             |           |  |
|        |           |       |     |                                                                                                    | Il y avait 69 élément(s) sé | lectionné(s), 69 ont été ajoutés. |                             |           |  |
|        |           |       |     |                                                                                                    | Ce panier contient          |                                   | Total                       | Pointé(s) |  |
|        |           |       |     |                                                                                                    |                             | Total                             | 69                          | 0         |  |
|        |           |       |     |                                                                                                    |                             | dont fonds                        | 69                          | 0         |  |
|        |           |       |     |                                                                                                    |                             | dont inconnus                     | 0                           | 0         |  |
|        |           |       |     |                                                                                                    |                             |                                   |                             |           |  |
| ŕ.     | tono 2    |       |     |                                                                                                    |                             |                                   |                             |           |  |

Paniers > Collecte > Par procédure de sélection

## Etape 2

Imprimer le contenu du panier pour le désherbage des archives.. et pour contrôle

#### Catalogue / Paniers / gestion / Panier de bulletins pour la suppression de bulletins dans la base

| On peut déià voir ici que Science & vie junior Hors            | Gestion des paniers Gestion des procédures                                            |       |  |  |
|----------------------------------------------------------------|---------------------------------------------------------------------------------------|-------|--|--|
| On peut de ja von lei que serence $\alpha$ vie junior. Hors    | Panier de bulletins pour la suppression de bulletins de la base (Panier de bulletins) |       |  |  |
| serie. 61 (juillet 2005) n'est peut-etre pas a supprimer.      |                                                                                       | _     |  |  |
| Il n'a pas de notices mais c'est involontaire.                 | Ce panier contient Total Poin<br>Total <b>69 0</b>                                    | té(s) |  |  |
| Ie neuv l'enlever du penier en cliquent sur le penier          | dont fonds 69 0                                                                       |       |  |  |
| se peux remever du pamer en enquant sur le pamer               | The Te                                                                                |       |  |  |
| avec la croix.                                                 | 🗄 🎇 Science & vie junior. 134 (novembre 2000) : Bulletin №134                         |       |  |  |
|                                                                | 🗄 🌺 Science & vie junior. 135 (décembre 2000) : Bulletin №135                         |       |  |  |
|                                                                | 🗄 🎇 Micro hebdo. 375 (23 juin 2005) : Bulletin Nº375                                  |       |  |  |
|                                                                | 🗄 🎬 Micro hebdo. 376 (30 juin 2005) : Bulletin Nº376                                  |       |  |  |
|                                                                | E 🎬 Les Clés de l'actualité. 628 (13 juillet 2005) : Bulletin Nº628                   |       |  |  |
|                                                                | Science & vie junior. Hors série. 61 (juillet 2005) : Bulletin N°61                   |       |  |  |
|                                                                | 🗄 🎬 Micro hebdo. 377 (07 juillet 2005) : Bulletin Nº377                               |       |  |  |
| 🗄 🙀 Le Monde des ados. 125 (01 septembre 2005) : Bulletin №125 |                                                                                       |       |  |  |
|                                                                | 🕈 🚧 Les Clés de l'actualité, 632 (15 sentembre 2005) : Bulletin Nº632                 |       |  |  |

Après cette vérification indispensable, il faut absolument imprimer les pages avec la liste des bulletins qui vont être supprimés de la base pour pouvoir ensuite les supprimer physiquement des archives.

Pour chacune des pages (si vous en avez plusieurs) :

- avec Firefox 3 ou 4, Fichier, Aperçu avant impression, vous pouvez diminuer l'échelle pour avoir toutes les données sur une page et Imprimer

- avec Internet explorer 7 ou 8, cliquez sur la flèche à côté de l'imprimante / Aperçu avant impression, ajuster éventuellement et Imprimer

#### Étape 3 Supprimer les bulletins de la base

Tout étant bien vérifié et imprimé, vous allez dans :

Catalogue / Paniers / actions / Suppr de la base. Vous cliquez sur Panier de bulletins pour la suppression de bulletins dans la base

| Cochez Eléments pointés et Y compris les éléments inconnus           | Ce panier contient<br>Total<br>dont fonds<br>dont inconnus | Total<br>68<br>68<br>0 | Pointé(s)<br>O<br>O<br>O |
|----------------------------------------------------------------------|------------------------------------------------------------|------------------------|--------------------------|
| Et Supprimer *                                                       | Choisissez les éléments à supprimer de la base             |                        |                          |
| Le panier est vide. On remplit la poubelle 'papier' pour recyclage ! | Eléments non pointés Y compris les éléments inconnus       |                        |                          |

Si des bulletins ont des exemplaires associés, ils ne seront pas supprimés en version PMB 4.0.13. Vous aurez ce message "Impossible de supprimer les éléments suivants, ils sont utilisés dans la base" cf. fiche pmb 4.5 Méthode 2bis

Annie Jézéquel Véronique Le Tourneur Créée le 4 mai 2007 Modifiée le 19 mai 2015

## Fiche technique PMB n° 4.5.1. : Supprimer les bulletins sans notices

assistance & mutualisation des documentalistes de l'enseignement catholique de Bretagne

19/05/2015 2/2http://www.citedoc.net/